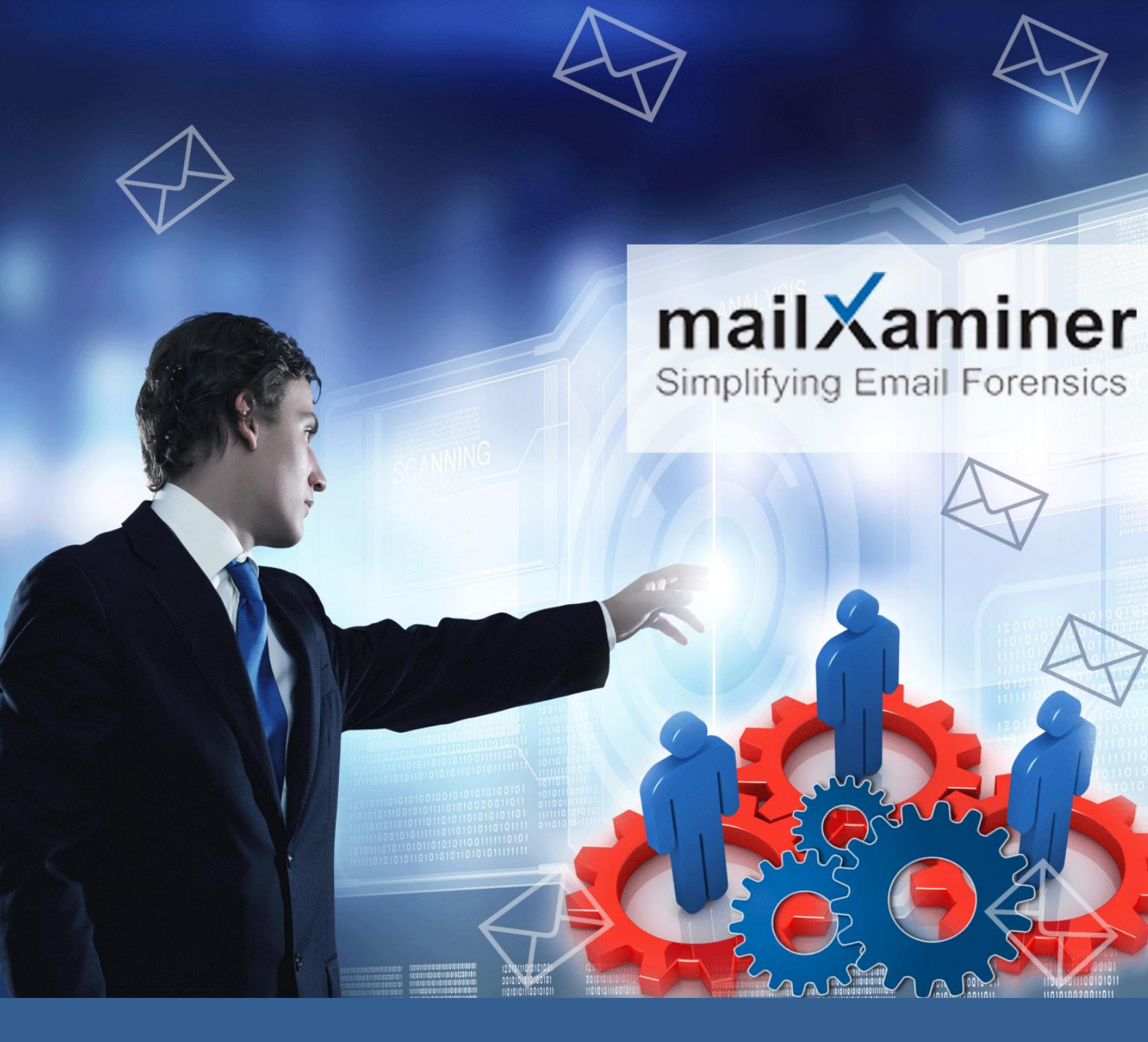

# eDiscovery Search Inside Gmail Mailbox

Manual & Tool Oriented Strategy Discussed

Web-based email applications such as **Gmail, Yahoo, Hotmail** and many other, have become a global communication services. Gmail is used by vast number of business organizations and personal users because of its secure communication mechanism. However, recently it has been noticed that safety loopholes in emails enables the cyber crooks to perform their illegitimate activities like *spamming, harassment, cyber stalking*, etc.

This whitepaper posits a schema for investigators to perform the in-depth analysis on email artifacts. In particular, it focuses on the various manual and forensic tool oriented methodology to extract evidence from criminals' mailbox. The paper will describe the difficulties faced by experts during examination of Gmail emails along with their possible solutions.

#### This whitepaper aids the users to:

- Recover Gmail's lost data such as email messages, contact, calendar.
- Restore Gmail account.

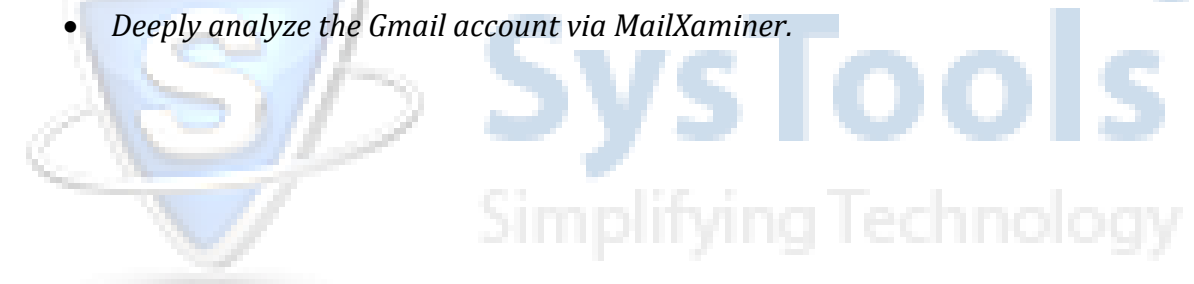

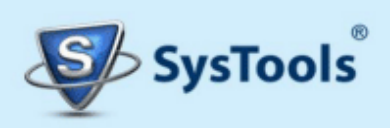

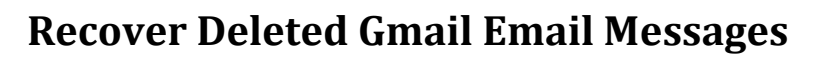

After committing the crime, if a culprit does not perform the hard-deletion on email messages, then it can be recovered from Trash folder. Gmail provides the option to restore the deleted emails within 30 days.

User need to follow these steps to back the emails in inbox folder:

• Sign into Gmail account > Trash > Select the messages > Move to Inbox.

| Google              | intrash  |                         |    | $\mathbf{v}$  | - Q                            |
|---------------------|----------|-------------------------|----|---------------|--------------------------------|
| Gmail -             | () ~ D   | elete forever           |    | <b>m</b> - 9  | More -                         |
| COMPOSE             |          |                         | Eπ | Move to:      | it have been in Trash more tha |
|                     |          | e Times of India        | Y  | Social        | s of India - THE TIMES OF IN   |
| Starred             |          | e Times of India        | ۲  | Promotions    | s of India - THE TIMES OF IN   |
| Important           | 0 # D T  | e Times of India        | ۷  | Updates       | s of India - THE TIMES OF IN   |
| Drafts              |          | e Times of India        | ۷  | Forums        | s of India - THE TIMES OF IN   |
| Circles             | 🗆 🏛 🕞 In | diaMART InterMESH Limi. | łr | Spam          | 2                              |
| 1                   |          | e Times of India        | ۷  | Create new    | s of India - THE TIMES OF IN   |
| Rearry and a fitter | 0 0 0    | e Times of India        | Y  | Manage labels | s of India - THE TIMES OF IN   |

Google Apps also provide manual procedures to restore the permanently deleted data too, but with some limitations:

- Admin of the users' account can restore the permanently deleted data but with restriction of only up to 25 days. There is no option to view or select the particular file to restore; admin has only one option either recover all or nothing. Unfortunately, user cannot restore the data on their own; they need to contact their administrator for assistance.
- Another option is **Google Apps Vault**, but it works on only current file versions. The only way to restore the data via vault is to first export it and then import it back manually with the help of administrator.

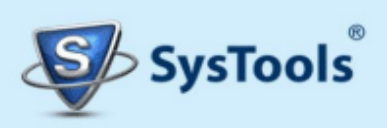

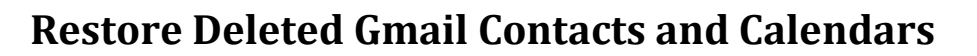

Gmail analysis begins from the offenders' mailbox which contains email messages, contacts, calendar, etc. Gmail has a built-in option to recover objects of contact.

Firstly, click on **Gmail**, then select **Contacts** from the drop down menu.

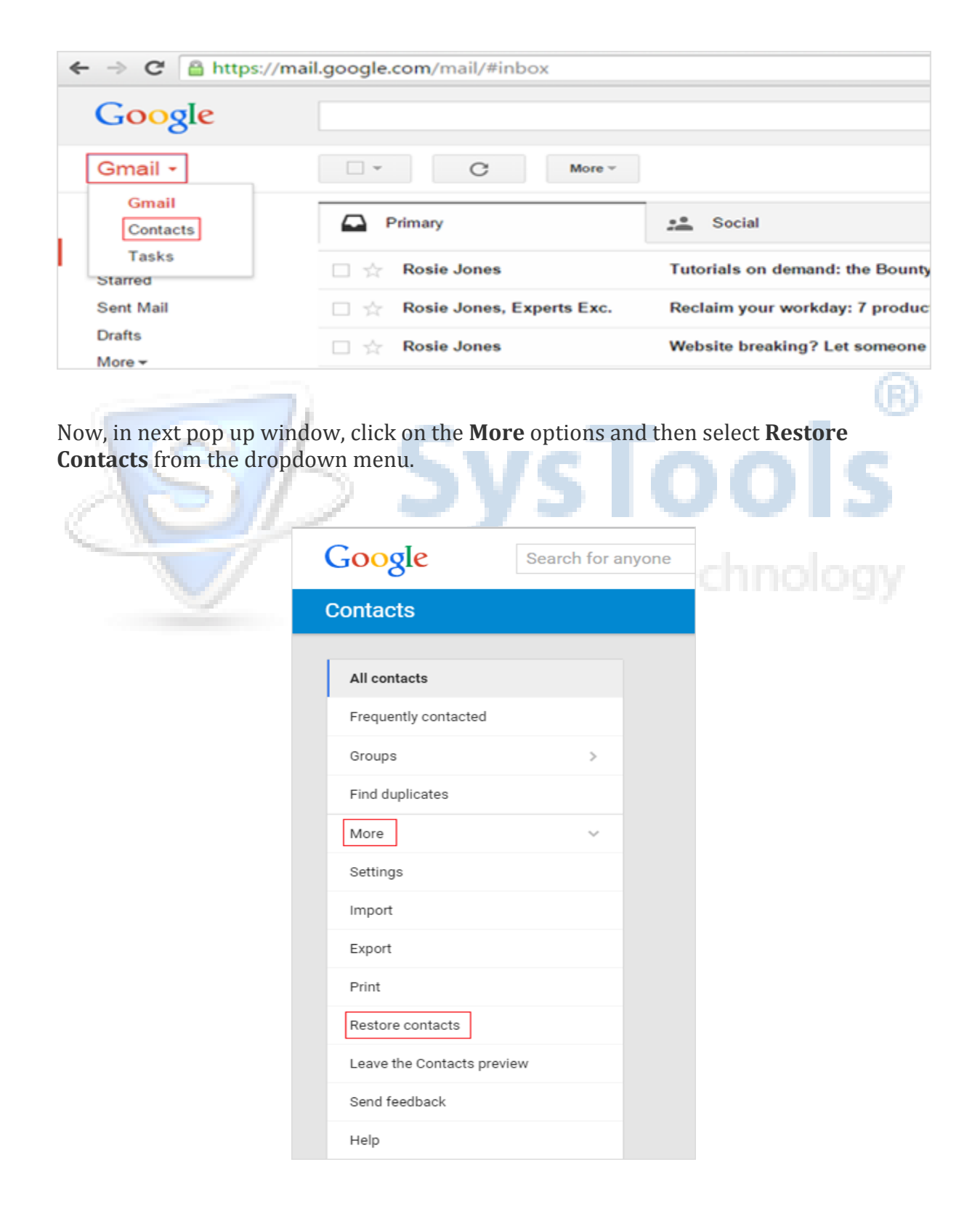

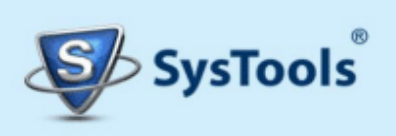

During investigation, techies can use this option to restore the contacts, but it has a limitation that it can recover the data of last 30 days only. To overcome this, experts need a forensic tool like MailXaminer to dig out all evidence from mailbox.

## **Restore & Analyze Deleted Mailbox Items Using MailXaminer**

Cybercriminals spoof email messages to carry out various illicit deeds and remain underground to evade any possible legitimate action against them. The one stop solution is MailXaminer. The software consist of the homogenous features that assist the investigators to extract evidence from every angle of Gmail account. The tool enables the experts to view the suspects' email messages into multiple view modes such as *Hex View, MIMIE View, RTF View* and many more. It also provides the **Export** option to extract the artifacts into desired format.

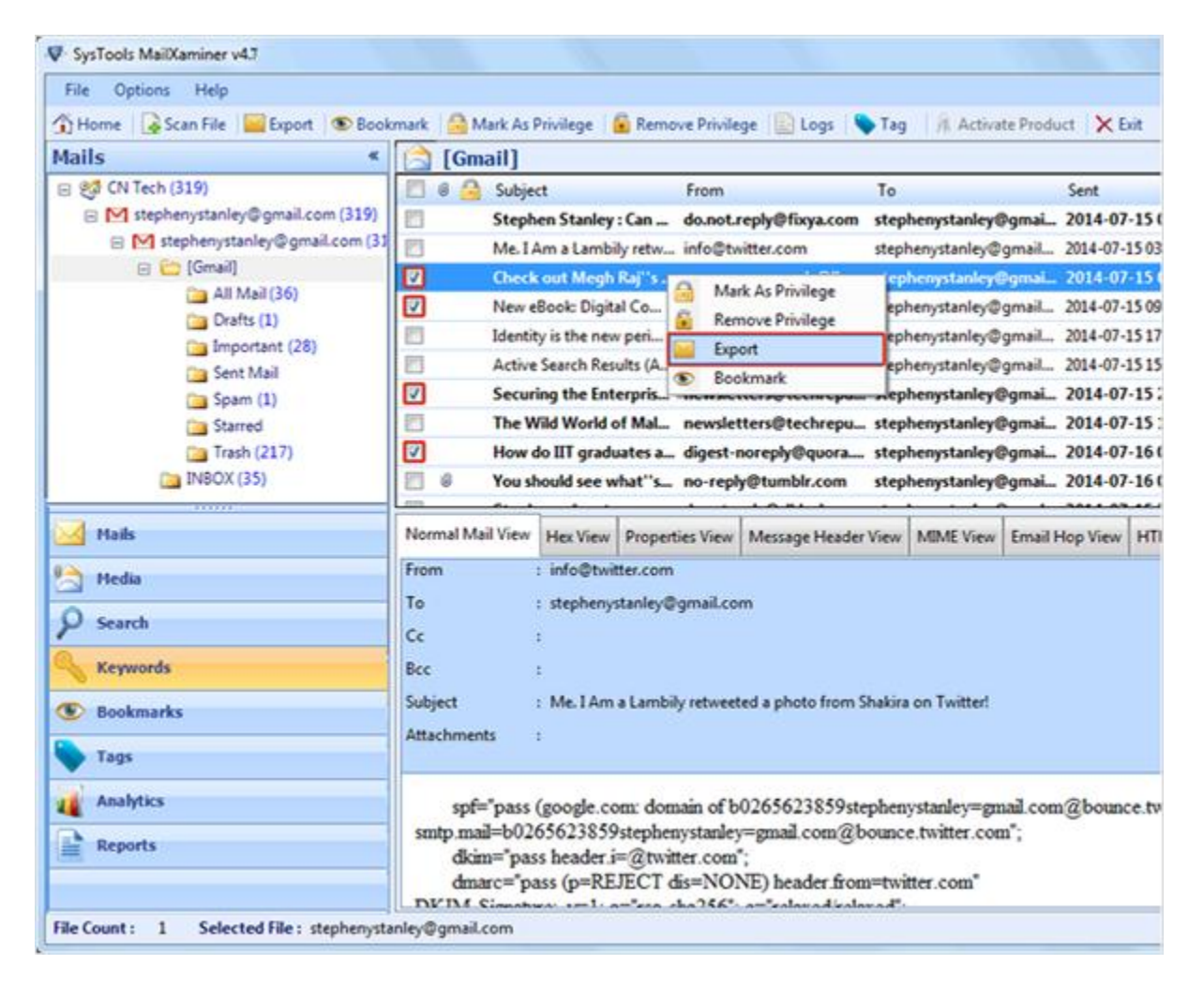

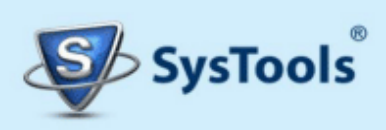

### **Create Gmail Account Backup via Google Takeout Service**

Sometimes investigators need to archive the Gmail account and by using **Google Takeout service**, they can create a backup of culprits' mailbox in a .Zip format.

To backup data, click on **My Account** and then click on **Control your content** mentioned under the **Personal info and privacy**.

|                                                    | Personal info & privacy >                                                                                                    |
|----------------------------------------------------|----------------------------------------------------------------------------------------------------|
| @gmail.com<br>Join Google+ – Privacy<br>My Account | Manage your visibility settings and the data we<br>use to personalize your experience.<br>Your personal info<br>Account history<br>Ads settings<br>Account overview<br>Control your content |
| Add account Sign                                   | Privacy Checkup Take this quick checkup to review important privacy settings and adjust them to your preference.                                                                            |
|                                                    |                                                                                                    |

The next pop-up window shows the option of **Download** your data now, click on **Create Archive** button. On the next page, techies see all the service provide by Google account, check the **Gmail** in the list and click Next.

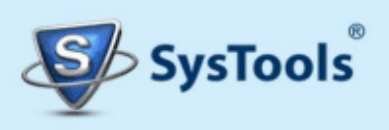

|          | Product             | Details                              | \$ | elect all |
|----------|---------------------|--------------------------------------|----|-----------|
|          | 👷 Bookmarks         |                                      |    | ×         |
|          | All Contacts        | officed format.                      |    | ×         |
| <b></b>  | di Dive             | All files<br>POF and 2 other formats |    | ×         |
| oor data | 📬 Google Photos     | All photo albuma                     |    | ×         |
| Neve     | Google Play Books   | Althooks<br>HTML turnat              |    | ×         |
|          | () Hangouts         |                                      |    | ×         |
|          | Reports             |                                      |    | ×         |
|          | U Keep              |                                      |    | ×         |
|          | M Mail              | All mail                             | ÷  | ×         |
|          | atapa (your places) | 1                                    |    | ×         |
|          | Tasks               |                                      |    | ×         |

Experts can select the File Type to create backup in desired file format and then click Create archive. After creating the backup and extract the file; user will see **MBOX** file inside it that contains all email artifacts.

| Your account, your data.                                                                  | •                                                                                               |  |
|-------------------------------------------------------------------------------------------|-------------------------------------------------------------------------------------------------|--|
| Download a copy.                                                                          | 😜 💽 🧕                                                                                           |  |
| Create an archive with your data from Google p                                            | roducts.                                                                                        |  |
| Manage archives                                                                           |                                                                                                 |  |
| 1 product calented                                                                        |                                                                                                 |  |
| Customize download format                                                                 |                                                                                                 |  |
| Customize download format<br>Choose your archive's file type and whether you              | u want to download it or save it to Drive.                                                      |  |
| Customize download format<br>Choose your archive's file type and whether you              | u want to download it or save it to Drive.<br>Delivery method                                   |  |
| Customize download format<br>Choose your archive's file type and whether you<br>File type | u want to download it or save it to Drive.<br>Delivery method<br>Send download link via email 👻 |  |

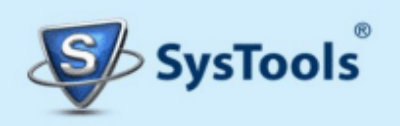

www.mailxaminer.com

#### Create Backup & Perform eDiscovery Search in Gmail via MailXaminer

Gmail client provides the built-in option to create a backup of users' account but creates a MBOX file that cannot be open by Gmail. Using the software, the techies can easily scan and analyze the email artifacts stored within a MBOX file. Header of any email client contains the most crucial information associated to a criminal email message. The tool assists in examining and sculpting the evidences from header such as *Delivered To*, *Message ID*, *Received-SPF* and many more.

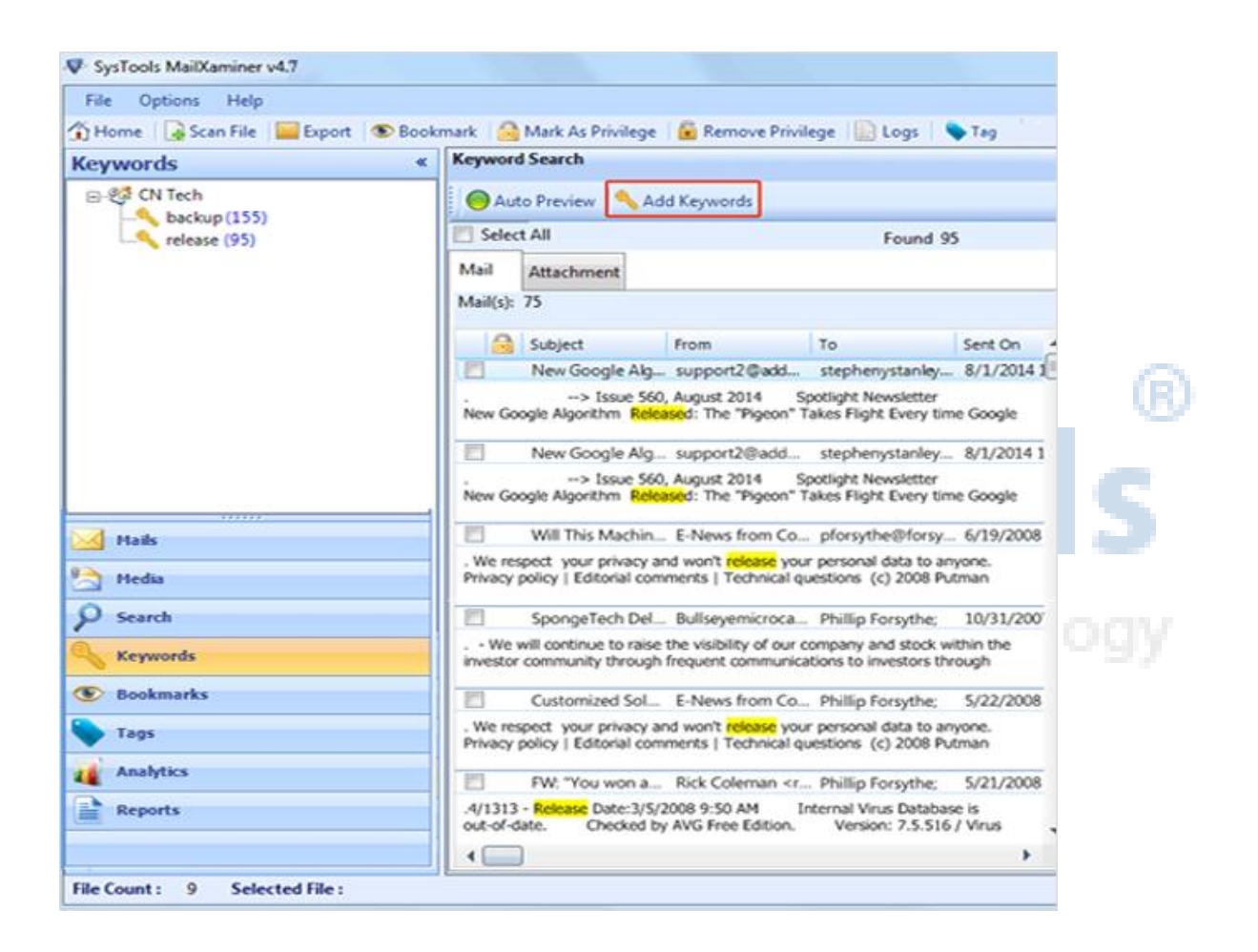

One of the most corking features of the software is **Search** option. A search filter enables the experts to search inside the Gmail mailbox via multiple procedures like: *General Search, PreDefined Search, Advance Search, Proximity Search.* With the plethora of features such as *link analysis, skin tone analysis, tagging, multiple export options,* etc., the software is the prime choice of the techies. Our aim is to provide a systematic methodology to perform an efficient examination and forensic investigation on offenders' Gmail account.

Learn step by step instructions to perform **Search** operation and extract evidence from Gmail accounts by following the below mentioned link:

http://www.mailxaminer.com/blog/search-in-gmail/

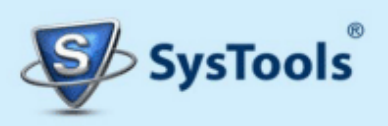